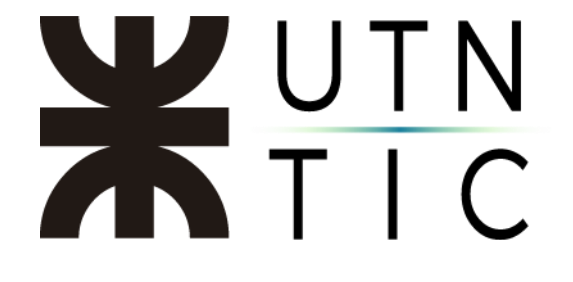

# FIRMA DOBLE CON XÓLIDO SIGN

## <u> Paso 1:</u>

Firmar de la manera habitual (si necesita ayuda, puede utilizar el siguiente <u>instructivo</u>)

### <u>Paso 2:</u>

Personalizar su firma para que se vea ya sea como aclaración o como firma holográfica (la que no haya utilizado anteriormente).

### <u> Paso 3:</u>

Limpiar el listado de archivos firmados.

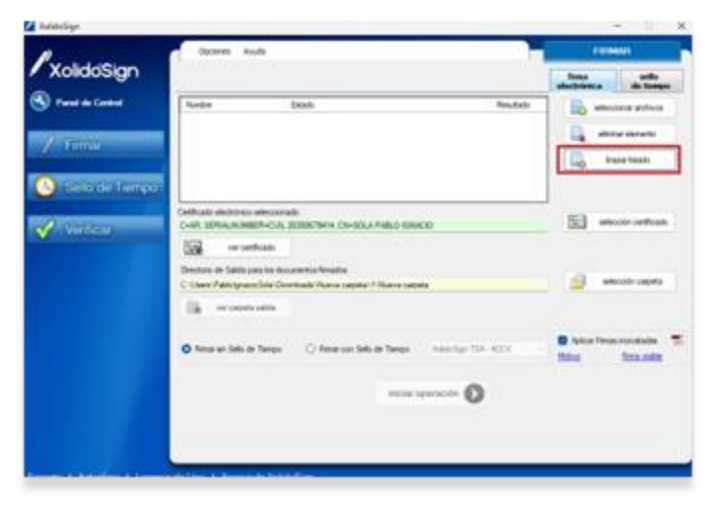

<u>Paso 4:</u>

Seleccionar el/los archivo/s firmado/s anteriormente.

### <u> Paso 5:</u>

Seleccionar dónde se ubicará la nueva firma y firmar nuevamente.

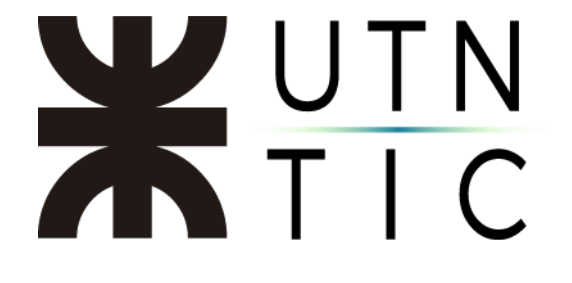

PERSONALIZAR SU FIRMA EN XOLIDOSIGN

#### <u> Paso 1:</u>

En XolidoSign seleccionar el archivo a firmar, luego *Selección Certificado* y buscar el que corresponde a usted ya que el programa ofrece un certificado de prueba. Al momento de confirmar su certificado le aparecerán dos ventanas emergentes, aceptar ambas.

| P                               | Opsares Aude                       |                             |                   | FRIMAR                           |
|---------------------------------|------------------------------------|-----------------------------|-------------------|----------------------------------|
| XolidoSign                      |                                    |                             |                   | toma ada<br>electrónica de tempo |
| Parel de Cardeni                | Nortes                             | Estado                      | Pendato           | alester attes                    |
| 2 Contraction                   | Chowers in Postage                 | Fundente da Tena / Sella    |                   | anna denato                      |
| Z Hemae                         |                                    |                             |                   | Co bear black                    |
| Selo de Tempo                   |                                    |                             |                   |                                  |
|                                 | Cetticals electricities electronic | de .                        |                   | 153 stants attach                |
| Virticar                        | we nethods                         | 1                           |                   |                                  |
|                                 | Deschario de Salda para los dos    | metic finalis               |                   |                                  |
|                                 | The second second                  |                             |                   | anecolo capeta                   |
|                                 | · ··· capeta salida                |                             |                   |                                  |
|                                 | 😸 Ferrar an Sala de Tampo          | O Remain con Sallo de Tempo | Add Spr Tak. ACCV | Akar fima routala 🐩              |
|                                 |                                    |                             |                   |                                  |
|                                 |                                    | aniciar op                  | aración 🚺         |                                  |
|                                 |                                    |                             |                   |                                  |
|                                 |                                    |                             |                   |                                  |
| Soporte   Achielizar   Licencia | de Uno   Acerca de Xold            | 25kge                       |                   |                                  |

#### <u> Paso 2:</u>

Hacer clic en *Firma Visible.* 

| Parent die Caretral | These Da                             | alla                       | fin fait          |                           |
|---------------------|--------------------------------------|----------------------------|-------------------|---------------------------|
|                     | Decements in Praticipal Ter          | alarte de Flore / Selo     |                   | D month along             |
| Frank               |                                      |                            |                   | atorar denetta            |
|                     |                                      |                            |                   | Co busided                |
| Sella de Liempo     |                                      |                            |                   |                           |
|                     | Contract and the local data          |                            |                   | 1                         |
| Wanticar            | 8.                                   |                            | Annella ha        | alexity setting           |
|                     | worksk                               |                            |                   |                           |
|                     | Descharts de Salida para los decurso | ris bials.                 |                   | ( Internet and the second |
|                     | E                                    |                            |                   | and an other states       |
|                     | ve cepro salda                       |                            |                   |                           |
|                     |                                      |                            |                   | E Ana Imperation          |
|                     | · El Terrar an Salto de Terraro      | O Revar con Selle de Tempo | Address T24 -ACC1 | Mato Descrite             |
|                     |                                      |                            |                   |                           |
|                     |                                      | iniciae o                  | geración 🚺        |                           |
|                     |                                      |                            |                   |                           |
|                     |                                      |                            |                   |                           |

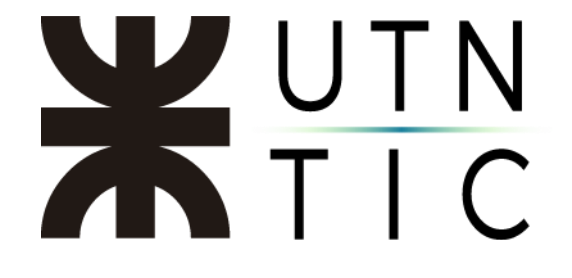

### <u> Paso 3:</u>

Hacer clic en Opciones y luego, en Configuración.

| 💋 XolidoSign                    |                                                                           | - 🗆 X                                                           |
|---------------------------------|---------------------------------------------------------------------------|-----------------------------------------------------------------|
| /XolidoSign                     | Opcines 4yula                                                             | FIELDAR<br>destroyan<br>destroyan                               |
| S Parel de Cardesi              | Norbe Estado Pesutado                                                     | seleccionar archivos                                            |
| / Firmar                        |                                                                           | elestrur elemento                                               |
|                                 | Cetticado electrónico seleccionado:                                       | C. admittenetterst                                              |
| Venticar                        | Ne Nay certificado preselectornado                                        | 2 months                                                        |
|                                 | Directorio de Salida para los documentos firmados:                        |                                                                 |
|                                 | C-Yubara' pel Hil Descarante Holdsfage                                    | Seccor capes                                                    |
|                                 | Rimar sin Selo de Tienpo O Rimar con Selo de Tienpo Nobul Sign TSA - ACCV | ⊘ Apicar Rimas inclustedas<br><u>Motiva</u> <u>Erea visible</u> |
|                                 | iniciar operación 🔘                                                       |                                                                 |
|                                 |                                                                           |                                                                 |
| Soporte   Actualizar   Licencia | de Uso 👔 Acerca de XaldoSign                                              |                                                                 |

# <u>Paso 4:</u>

En la ventana de *Configuración* hacer clic en *Definir >>*. Aquí podrá personalizar su firma digital. Una vez hecho esto, hacer clic en *Aceptar*.

|                                                                                                    |                                                                                                    | Opciones de configuración                               |
|----------------------------------------------------------------------------------------------------|----------------------------------------------------------------------------------------------------|---------------------------------------------------------|
| Centificados Selección de certificado Restricciones de certificado Firma Electrónica Preferencias de la firma Preferencias de la firma Política de firma Opciones avanzadas Sello de Tempo Servidores Sello de Tempo Servidores Servidores Servidores Servidores Servidores Servidores Servidores Servidores Servidores Servidores Servidores Servidores Servidores Servidores Servidores Servidores Servidores Servidores Servidores Servidores Servidores Servi | La marca visible entraca con la fema / wile de tempo de<br>decumenta PDF<br>Plagna para indue la marca visible<br>Utema págna del PDF vi<br>Possoln de la marca visible de la fema / selo<br>Possoln de la marca visible de la fema / selo<br>Possoln de la marca visible de la fema / selo<br>Possoln de la marca visible de la fema / selo<br>Possoln de la marca visible de la fema / selo<br>Possoln de la marca visible de la fema / selo<br>Possoln de la marca visible de la fema / selo<br>Possoln de la marca visible de la fema / selo | Defee ::::<br>Defee ::::<br>Defee ::::<br>Exet depondie |
|                                                                                                    | 10.0                                                                                                    | Aceptar Cancelar                                        |